## Instructions for entering final grades using the Banner Faculty Self-Service application https://banner.colgate.edu/FacultySelfService/ssb/GradeEntry

Step 1: Access the grade roster by navigating to the Faculty Dashboard

| Step 2: Click the Submit gr   | rades link                      |                    |                                                             |
|-------------------------------|---------------------------------|--------------------|-------------------------------------------------------------|
| COLGATE                       | UNIVERSIZY                      |                    |                                                             |
| Welcome Home                  | Faculty Toolbox Student Toolbox | Student Employment | View Book                                                   |
|                               | Faculty Dashboard               |                    |                                                             |
| FACULTY DASHBOARD             | Advisor Dashboard               |                    |                                                             |
| Course Listing for Spring 202 | Degree Works                    |                    |                                                             |
|                               | Textbook Requisitions           |                    | Submit grades                                               |
|                               |                                 |                    | Edit my Faculty Profile (Guide)                             |
| Select Term Select            | Change Term                     |                    | Load Card Approvals                                         |
|                               | Contango romm                   |                    | Self Report (via Chairs/Program Directors Information Site) |
|                               |                                 |                    | SET Form Reports:<br>Tableau or PDF                         |
|                               |                                 |                    |                                                             |

## Instructions for entering final grades using the Banner Faculty Self-Service application

Step 3: Click on the Subject (or anywhere in the line) for the course you want to enter final grades. This will display a student roster below the courses section.

| Faculty Grade Entry × +                                                                           |                                              |                      | ~ - 0 ×                    |
|---------------------------------------------------------------------------------------------------|----------------------------------------------|----------------------|----------------------------|
| ← → C                                                                                             |                                              |                      | 🖻 🏚 🖬 🎒 i                  |
| 🖬 jjerome 🔇 ImageMate 🧲 Colgate 🔕 Ellucian 🔤 LastPass 🔇 careers 😱 GitHub 🗍 Colgate Job Monito 🛄 C | U zoom 🛛 😪 FAMILY HEALTH CT 📕 Housing portal |                      |                            |
|                                                                                                   |                                              |                      | * 👤 I                      |
| Faculty Grade Entry 🔹 Final Grades                                                                |                                              |                      |                            |
| Faculty Grade Entry                                                                               |                                              |                      |                            |
| Final Grades                                                                                      |                                              |                      |                            |
| My Courses                                                                                        |                                              | (iii) spring         | 2022 Q                     |
| Grading Status 🗘 Record 🇘 Subject 🗘 Course                                                        | Section                                      | 💲 Term               | ≎ CRN ^                    |
| Not Started Not Started MATH - Mathematics 454                                                    | A Data Analysis II                           | 202102 - Spring 2022 | 10274                      |
| Not Started PSYC - Psychology 109                                                                 | A Topics in Psyc Science                     | 202102 - Spring 2022 | 10905                      |
| Records Found: 2                                                                                  |                                              | K ( )                | Page 1 of 1 >>> Per Page 5 |

Step 4: Select the appropriate grade from the Final Grade drop-down list for each student.

| Ø Faculty Grade Entry                                  | × +                           |                               |                                  |                       |                        |                      | ∨ – ⊡ ×                       |
|--------------------------------------------------------|-------------------------------|-------------------------------|----------------------------------|-----------------------|------------------------|----------------------|-------------------------------|
| $\leftrightarrow$ $\rightarrow$ C $\cong$ banner-test. | t.colgate.edu/FacultySelfServ | vice/ssb/GradeEntry#/final    |                                  |                       |                        |                      | 🖻 🕁 🔲 🌒 :                     |
| 🖬 jjerome 🔇 ImageMate 🕻                                | Colgate 🔇 Ellucian 😶 l        | LastPass 🔇 careers 🌎 GitHub . | 🛧 Colgate Job Monito. 🛛 🖸 CU zoo | om 😪 FAMILY HEALTH CT | Housing portal         |                      |                               |
| :                                                      |                               |                               |                                  |                       |                        |                      | * 🔹                           |
| Faculty Grade Entry •                                  | Final Grades                  |                               |                                  |                       |                        |                      |                               |
| Faculty Grade Entry                                    |                               |                               |                                  |                       |                        |                      |                               |
| Final Grades                                           |                               |                               |                                  |                       |                        |                      |                               |
| My Courses                                             |                               |                               |                                  |                       |                        |                      | ) spring 2022 Q 🔶             |
| Grading Status 🗘                                       | Record 🗘                      | Subject                       | Course                           | Section 3             | ; Title                | 🗘 Term               | ≎ CRN ^                       |
| Not Started                                            | Not Started                   | MATH - Mathematics            | 454                              | A                     | Data Analysis II       | 202102 - Spring 2022 | 10274                         |
| Not Started                                            | Not Started                   | PSYC - Psychology             | 109                              | A                     | Topics in Psyc Science | 202102 - Spring 2022 | 10905                         |
| Records Found: 2                                       |                               |                               |                                  |                       |                        | (                    | < Page 1 of 1 > Per Page 5 ×  |
|                                                        |                               |                               |                                  | A •                   | •                      |                      |                               |
| Enter Grades                                           |                               |                               |                                  |                       |                        |                      | Search Q                      |
| Full Name                                              | ≎ ID                          | Final Grade                   |                                  |                       |                        | Record               | \$                            |
| <u>Student, Jaidan</u>                                 | 001193195                     |                               | ~                                |                       |                        |                      |                               |
| <u>Student, Jane D.</u>                                | 000482025                     | A+<br>A                       |                                  |                       |                        |                      |                               |
| <u>Student, Jason</u>                                  | 001193191                     | 8+<br>B                       |                                  |                       |                        |                      |                               |
| Student, Jeffery                                       | 001193196                     | в-<br>С+<br>С                 |                                  |                       |                        |                      |                               |
| <u>Student, Jennifer</u>                               | 001193193                     | C-<br>S<br>D+                 |                                  |                       |                        |                      |                               |
| Student, Jessica                                       | 001193192                     | D<br>D-<br>F                  |                                  |                       |                        |                      |                               |
| <u>Student, John A.</u>                                | 001027452                     | T<br>U                        |                                  |                       |                        |                      |                               |
| Student, Judith                                        | 001193194                     |                               | ~                                |                       |                        |                      |                               |
| Records Found: 8                                       |                               |                               |                                  |                       |                        |                      | < < Page 1 of 1 > Per Page 30 |
|                                                        |                               |                               |                                  |                       |                        | Se                   | ve Reset                      |

## Instructions for entering final grades using the Banner Faculty Self-Service application

Step 5: When you are ready to save your grade entries, click on the SAVE button at the bottom of the window.

| Ø Faculty Grade Entry    | × +                                   |                             |                   |                            |                        |                      | ∨ – Ø ×                     |
|--------------------------|---------------------------------------|-----------------------------|-------------------|----------------------------|------------------------|----------------------|-----------------------------|
| ← → C 🔒 banner           | -test.colgate.edu/FacultySelfService/ | /ssb/GradeEntry#/final      |                   |                            |                        |                      | 🖻 🕁 🔲 🌡 :                   |
| 🖬 jjerome 🔇 ImageMate    | C Colgate 🔇 Ellucian 🚥 LastP          | Pass 🔇 careers 🎧 GitHub 👍 C | olgate Job Monito | CU zoom 😪 FAMILY HEALTH CT | Housing portal         |                      |                             |
| :                        |                                       |                             |                   |                            |                        |                      | *                           |
| Faculty Grade Entry      | y 🔹 Final Grades                      |                             |                   |                            |                        |                      |                             |
| Faculty Grade Entry      |                                       |                             |                   |                            |                        |                      |                             |
| Final Grades             |                                       |                             |                   |                            |                        |                      |                             |
| My Courses               |                                       |                             |                   |                            |                        | Ī                    | spring 2022                 |
| Grading Status           | 🗘 Record 🗘 Su                         | ıbject                      | Course            | Section                    | Title                  | 🗘 Term               | ≎ CRN ^                     |
| Not Started              | Not Started MA                        | ATH - Mathematics           | 454               | А                          | Data Analysis II       | 202102 - Spring 2022 | 10274                       |
| Not Started              | Not Started PS                        | SYC - Psychology            | 109               | А                          | Topics in Psyc Science | 202102 - Spring 2022 | 10905                       |
| Records Found: 2         |                                       |                             |                   |                            |                        |                      | <  Page 1 of 1 > Per Page 5 |
|                          |                                       |                             |                   | A 0                        | •                      |                      |                             |
| Enter Grades             |                                       |                             |                   |                            |                        |                      | Search Q                    |
| Full Name                | ≎ ID                                  | Final Grade                 |                   |                            |                        | Record               | \$                          |
| Student, Jaidan          | 001193195                             | A+ *                        |                   |                            |                        |                      |                             |
| Student, Jane D.         | 000482025                             | ~                           |                   |                            |                        |                      |                             |
| Student, Jason           | 001193191                             | ~                           |                   |                            |                        |                      |                             |
| Student, Jeffery         | 001193196                             | ~                           |                   |                            |                        |                      |                             |
| <u>Student, Jennifer</u> | 001193193                             | ~                           |                   |                            |                        |                      |                             |
| Student, Jessica         | 001193192                             | ~                           |                   |                            |                        |                      |                             |
| Student, John A.         | 001027452                             | ~                           |                   |                            |                        |                      |                             |
| Student, Judith          | 001193194                             | ~                           |                   |                            |                        |                      |                             |
| Records Found: 8         |                                       |                             |                   |                            |                        |                      | <                           |
|                          |                                       |                             |                   |                            |                        | Sa                   | /e Reset                    |